## EU Login -sovelluksen käyttöönotto

## 1. EU Login -sovelluksen asentaminen ja mobiililaitteen lisääminen EU Login -tilille

EU Login -mobiilisovelluksen lataaminen Lataa EU Login -sovellus mobiililaitteeseesi (matkapuhelin tai tabletti) alla näkyvistä osoitteista tai hakemalla se nimellä mobiililaitteesi sovelluskaupasta:

| Käyttö-     | URL                                                                 | Linkki                        |
|-------------|---------------------------------------------------------------------|-------------------------------|
| järjestelmä |                                                                     |                               |
| Android     | https://play.google.com/store/apps/details?id=e<br>u.europa.ec.ecas | android app on<br>Google play |
| Apple       | https://itunes.apple.com/be/app/ecas-<br>mobile/id1056119441?mt=8   | Download on the App Store     |

**Huom.** <u>Kun sovellus kysyy, anna sille lupa lähettää sinulle ilmoituksia ja käyttää</u> <u>mobiililaitteesi kameraa</u>. Sovellus ei toimi muuten kunnolla.

Mobiilisovelluksen käyttöliittymän kieli määräytyy mobiililaitteen kielen mukaan.

Mobiilisovelluksen yhteensopivuudesta on lisätietoa yllä olevan taulukon URL-osoitteissa.

| rekisteröinti EU | Vaihe | Toimennide                                                                                                    | Käyttöliittymän osa                                                                                                    |
|------------------|-------|----------------------------------------------------------------------------------------------------|----------------------------------------------------------------------------------------------------|
| ogin -tilille    | 1     | Kirjaudu tietokoneella EU Login -tilillesi<br><u>https://webgate.ec.europa.eu/cas</u><br>Valitse pudotusvalikosta todennustavaksi<br><b>"Matkapuhelin + SMS"</b> , jos sinulla on vahva<br>tunnistautumistapa käytössä. <b>Tällöin vaihe 5</b><br><b>ohitetaan.</b><br>Muutoin kirjaudu valitsemalla pudotusvalikosta<br>todennustavaksi "Salasana". | Salasana<br>Cietko unotitanut salasanasi?<br>Todennustapa<br>Salasana<br>Tunnistadu EU Lognite peitata<br>adietantila. |
|                  | 2     | Vie hiiren osoitin nimesi vieressä olevan<br>hammasrataskuvakkeen päälle ja valitse <b>Oma tili</b> .                                                                                                    | Elsa EDUSTAJA 🔹<br>Vaihda salasana<br>Oma tii                                                                          |
|                  | 3     | Valitse Hallinnoi mobiilisovelluslaitteitani.                                                                                                    | Hallinnoi<br>mobiilisovelluslaitteitani                                                                                |
|                  | 4     | Valitse <b>Lisää mobiililaite</b> .                                                                                                    | Lisää mobiililaite                                                                                                    |

| 5  | Jos sinulla on jo jokin vahva tunnistautumistapa käytössä EU Loginissa (esim.<br>"Matkapuhelin + SMS"), etkä ole vielä tunnistautunut sen avulla, sinun on<br>tunnistauduttava sillä ennen kuin voit jatkaa.<br>Mobiililaitteen lisääminen edellyttää vahvempaa tunnistusta                                                                                                    |                                                                                                    |  |
|----|----------------------------------------------------------------------------------------------------|----------------------------------------------------------------------------------------------------|--|
| 6  | Määritä mobiililaitteellesi omavalintainen nimi ja PIN-<br>koodi. PIN-koodin tulee olla nelinumeroinen, mutta<br>muuten voit valita nämä tiedot vapaasti.<br>Vahvista PIN-koodi antamalla se toisen kerran.                                                                                                    | Laitteen nimi<br>4-numeroinen tunnusluku<br>Tämä tunnusluku vaaditaan, k<br>mobiilisovellusta mobiiliaitteel<br>Vahvista tunnusluku |  |
| 7  | Vahvista valitsemalla <b>Lähetä</b> .                                                                                                    | Lähetä                                                                                                    |  |
| 8  | <ul> <li>EU Login näyttää skannattavan QR-koodin tietokoneesi näytöllä.</li> <li>Avaa EU Login -mobiilisovellus mobiililaitteestasi.</li> <li>Huom. Kun sovellus kysyy näitä asioita prosessin aikana, vastaa seuraavasti:         <ul> <li>Saako sovellus lähettää sinulle ilmoituksia? → <u>Anna lupa lähettää ilmoituksia, sovellus ei toimi muuten kunnolla</u>.</li> <li>Saako sovellus käyttää mobiililaitteen kameraa? → <u>Anna lupa käyttää kameraa, sovellus ei toimi muuten kunnolla</u>.</li> <li>Mahdollistetaanko biometrinen tunnistautuminen? → Tätä ei ole pakko sallia. Voit halutessasi sallia tämän, jolloin sovellus voi hyödyntää mobiililaitteessasi käytössä olevaa biometristä tunnistautumistoimintoa (esim. sormenjälkitunnistusta).</li> </ul> </li> </ul> |                                                                                                    |  |
| 9  | Napsauta mobiilisovelluksessa Alusta <sup>1</sup> , sen jälkeen Tervetuloa-sivulla<br>Seuraava/Jatka ja skannaa EU Loginin näyttämä QR-koodi mobiilisovelluksella.<br>Skannaaminen tehdään osoittamalla mobiililaitteen kamera kohti tietokoneen<br>näytöllä olevaa QR-koodia niin, että se näkyy mobiilisovelluksen<br>kameraikkunassa.                                                                                                    |                                                                                                    |  |
| 10 | Anna luomasi PIN-koodi mobiilisovellukseen ja siirry eteenpäin<br>(napsauttamalla <b>Seuraava</b> tai vastaavanlaista painiketta).                                                                                                    |                                                                                                    |  |
| 11 | Jos mobiililaitteesi sitä pyytää, vahvista toiminto. Esim. Android-laitteilla<br>sovelluksen yläreunaan saattaa tulla viesti "Alustus keskeneräinen –<br>laitteeseesi on lähetetty ilmoitus". Etsi kyseinen ilmoitus mobiililaitteesi<br>ilmoituksista, jotta pääset vahvistamaan toiminnon. <b>Saat Android-laitteesi</b><br><b>ilmoitukset näkyviin vetämällä sormella näytön yläreunasta alaspäin tai</b><br><b>laitteen asetusten kautta (Asetukset -&gt; Ilmoitukset -&gt; Lisäasetukset -&gt;</b><br><b>Ilmoitushistoria)</b> . Etsi EU Login -sovelluksen lähettämä ilmoitus, klikkaa se auki<br>ja vahvista toiminto.                                                                                                    |                                                                                                    |  |
|    | laitteen asetusten kautta (Asetukset -> Ilmoitukset -> L<br>Ilmoitushistoria). Etsi EU Login -sovelluksen lähettämä i<br>ja vahvista toiminto.                                                                                                    | . <b>isäasetukset -&gt;</b><br>Imoitus, klikkaa se auk                                                                              |  |

<sup>1</sup> Tämä vaihtoehto ei ole turvallisuuden vuoksi käytössä, jos mobiililaitteeseesi ei ole määritetty mitään turvatoimenpidettä (esim. PIN-koodi, avauskuvio, sormenjälki- tai kasvontunnistus)

## 2. Kirjaudu unionin rekisteriin EU Login -mobiilisovellusta käyttäen – ohjeistus ensimmäistä kirjatumista varten

- Mene tietokoneella unionin rekisterin sivulle <u>https://unionregistry.ec.europa.eu/euregistry/FI/index.xhtml</u> ja klikkaa Kirjaudu sisään.
- EU Login -sivu aukeaa. Anna salasanasi ja valitse pudotusvalikosta todennustavaksi "EU Login App + QR koodi" (varo, ettet vahingossa valitse listan ensimmäistä vaihtoehtoa, jonka nimi kuulostaa samankaltaiselta) ja klikkaa Kirjaudu sisään.
- EU Login -sivulle tulee näkyviin QR-koodi. Avaa EU Login -sovellus mobiililaitteestasi, valitse
   Skannaa QR-koodi ja osoita mobiililaitteesi kamera kohti QR-koodia, jotta sovellus voi skannata sen. Kirjoita mobiilisovelluksen antama koodi EU Login -sivulle ja valitse Kirjaudu sisään.
- Saatat saada tämän jälkeen ilmoituksen "You are logged in at EU Login level with both GSM and Token. Please logout from EU Login.". Klikkaa tällöin Logout ja seuraavasta näkymästä vielä uudestaan Log me out (painike voi näkyä eri kielellä oman kielivalintasi mukaan). Kirjaudu sen jälkeen uudestaan rekisteriin edellä ohjeistetulla tavalla.
- Kun pääset sisään rekisteriin, saat ensimmäisellä kirjautumiskerralla ilmoituksen, että käyttämäsi mobiililaite ei vastaa unionin rekisteriin rekisteröityä laitetta. Klikkaa ilmoituksen alla olevaa painiketta Rekisteröi laite. Klikkaa sen jälkeen avautuvasta ikkunasta vielä Vahvista.
- Olet nyt ottanut EU Login -mobiilisovelluksen käyttöön.